## **Questionari online**

| Questionari online                                                                                    | 1  |
|----------------------------------------------------------------------------------------------------|----|
| Ambienti dedicati                                                                                     | 2  |
| Costruzione questionario                                                                              | 4  |
| Creazione struttura                                                                                   | 4  |
| Gestione del questionario                                                                             | 15 |
| Condivisione (fase facoltativa)                                                                       | 16 |
| Autorizzazione (fase facoltativa, da utilizzare se il questionario sarà fruibile dall'area riservata) | 16 |
| Pubblicazione (fase obbligatoria)                                                                     | 19 |
| Compilazione (in area pubblica o riservata)                                                           | 20 |
| Questionari pubblici                                                                                  | 20 |
| Questionari autenticati                                                                               | 20 |
| Elaborazione dati questionari compilati                                                               | 21 |

Di seguito è descritta la procedura relativa alla "gestione dei questionari" il cui flusso è articolato nelle seguenti fasi:

1. Costruzione questionario

Per costruire i questionari è necessario richiedere l'abilitazione, tramite mail, alla Div. ISI – Sez. Servizi Informativi.

- Creazione struttura (fase obbligatoria)
- Gestione questionario
  - Condivisione (fase facoltativa)
  - Autorizzazione (fase facoltativa, da utilizzare se il questionario sarà fruibile dall'area riservata)
  - Pubblicazione (fase obbligatoria)
- 2. Compilazione (in area pubblica o riservata)
- 3. Elaborazione dati questionari compilati

## Ambienti dedicati

• *Ambiente di TEST*: si utilizza per effettuare le prove di configurazione/compilazione del questionario ed i relativi test ed è raggiungibile all'indirizzo:

<u>http://webtest02.ds.units.it/GestioneQuestionari/</u> (per la costruzione del questionario), dopo il login con le credenziali di AD

| Connetti a abrahe   | el. ds. units. it 🛛 🛛 🛛 🔀 |
|---------------------|---------------------------|
|                     | GA                        |
| Connessione a abrah | el.ds.units.it in corso   |
| Nome utente:        | 😰 ds\3944 🛛 🔽             |
| Password:           | •••••                     |
|                     | Memorizza password        |
|                     |                           |
|                     | OK Annulla                |

<u>http://webtest02.ds.units.it/CompilazioneQuestionari/Default.aspx?QId=n</u> (per la compilazione di un singolo questionario; n = Numero identificativo del questionario)

• Ambiente di PROD: si utilizza per configurare il questionario definitivo che sarà compilato dagli utenti ed è raggiungibile all'indirizzo:

<u>http://apps.units.it/Sitedirectory/GestioneQuestionari</u> (per la costruzione del questionario), dopo il login con le credenziali di AD

<u>https://apps.units.it/Sitedirectory/CompilazioneQuestionari/Default.aspx?QId=n</u> (per la compilazione di un singolo questionario; n = Numero identificativo del questionario)

## **Costruzione questionario**

Si procede con le seguenti fasi:

#### **Creazione struttura (fase obbligatoria)**

| Crea nuo | VO          |  |
|----------|-------------|--|
| Casting  | <u></u>     |  |
| Gestisci | uestionario |  |
| Esci     |             |  |

Voce Crea nuovo per definire la struttura del questionario che prevede la definizione dei seguenti elementi:

- Testata
- Sezione
- Domande
- Risposte
- Blocco logico

#### Testata

Specificare il titolo, la descrizione, le date di inizio/fine validità (questionario visibile e compilabile da web nel periodo indicato)

#### Titolo

| prova questionario flag utente                                  |
|-----------------------------------------------------------------|
| Descrizione                                                     |
|                                                                 |
| Data inizio validità                                            |
| 10/10/2012                                                      |
| Data fine validità                                              |
| 31/12/2015                                                      |
| Marcare se sono previste delle sezioni                          |
| 🗌 Visualizza dati anagrafici                                    |
| Visualizza dati amministrativi                                  |
| Ammetti più compilazioni per utente                             |
| Escludi dall'estrazione del file excel la matricola dell'utente |
| Inserisci Annulla                                               |

Il flag su sezioni dichiara che il questionario sarà costruito con delle suddivisioni logiche di domande (Sezioni): ogni domanda sarà sempre interna ad una sezione.

Il flag su "Visualizza dati anagrafici" riporta nel frontespizio della compilazione e della stampa i seguenti dati anagrafici di chi compila: Nome e cognome, Data e luogo di nascita, Sesso, Dati di residenza, Dati di domicilio, Codice fiscale). Può essere utilizzato solo nei questionari con autenticazione, attenzione i dati non saranno estratti nel file excel

Il flag su "Visualizza dati amministrativi" riporta nel frontespizio della compilazione e della stampa i seguenti dati: struttura di afferenza (se dipendente), corso (se studente), e-mail istituzionale, telefono interno (se presente). Può essere utilizzato solo nei questionari con autenticazione, , attenzione i dati non saranno estratti nel file excel

Il flag su "Escludi dall'estrazione del file excel la matricola dell'utente" permette di non visualizzare la matricola dell'utente che ha compilato il questionario nell'estrazione del file excel e quindi non consente all'ufficio che gestisce il questionario di identificare la persona che lo ha compilato.

Tasto Inserisci per creare la testata del questionario (in bozza).

L'inserimento della testata inizia la creazione di un nuovo questionario.

#### Operazioni sul questionario

- Modifica testata → apre in modifica la testata appena creata
- Sezioni: se il questionario prevede sezioni (flag in testata) le domande devono essere inserite nelle sezioni. Quindi prima di poter inserire domande si devono inserire le relative sezioni. Le operazioni sulle sezioni sono:
  - Inserisci sezione → viene richiesto il testo del titolo della sezione
  - $\circ$  Modifica sezione  $\rightarrow$  modifica del titolo
  - Duplica sezione → la sezione viene duplicata assieme a tutte le domande già inserite in essa
  - Cancella sezione → cancella la sezione ( e tutte le eventuali domande)
  - Ordina sezioni → consente di scegliere l'ordine di comparsa in fase di compilazione delle varie sezioni create
  - Visualizza domande → apre le domande della sezione creata
- Domande: il menù domande consente di operare sulle domande che compariranno in compilazione del questionario. Se il questionario prevede sezioni per accedere al menù domande occorre aver scelto la sezione su cui operare: tutte le operazioni fatte sul menù domande saranno relative alla sezione scelta. Altrimenti si potrà operare direttamente sulle domande senza dover passare per le sezioni. Le operazioni sulle domande sono:
  - Inserisci domanda → scelta del tipo di domanda e inserimento dei dati della domanda
  - Modifica domanda → modifica dei dati della domanda
  - O Duplica domanda → la domanda viene duplicata e la nuova domanda viene aperta in modifica
  - Cancella domanda → cancella la domanda
  - Ordina domande → consente di scegliere l'ordine di comparsa in fase di compilazione delle domande create (all'interno della sezione).
- Blocchi logici: il concetto di blocco logico è quello di un raggruppamento di domande che compaiono nella compilazione in modo condizionato alle risposte date. Il blocco logico può essere definito su domande che prevedono una risposta a scelta tra diverse possibili (v. sotto i tipi di domande). Definire un blocco logico significa assegnare dei percorsi di compilazione. Le operazioni possibili sui blocchi logici sono:
  - o Inserisci
  - o Modifica
  - o Visualizza
  - o Elimina blocco
  - o Elimina blocchi

#### Sezione

Poiché è stato attivato il flag su "Marcare se sono previste sezioni", il sistema richiede di definire la sezione

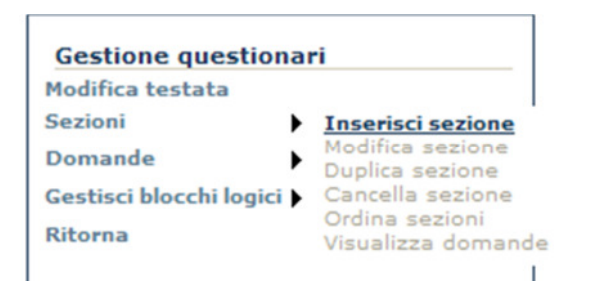

Voce Inserisci sezione per definire la sezione del questionario

## Questionario di valutazione (prova)

Stato: Bozza

| <b>Fitolo de</b><br>SEZIONE | dati | generali | PROVA |
|-----------------------------|------|----------|-------|
|                             |      |          |       |

Tasto Conferma per creare la sezione del questionario

La sezione può essere modificata, duplicata, cancellata e utilizzata per visualizzare le domande.

| Modifica testata |       |                                                                                                    |
|------------------|-------|----------------------------------------------------------------------------------------------------|
| Sezioni          | * * * | Inserisci sezione<br>Modifica sezione<br>Duplica sezione<br>Cancella sezione<br>Ordina sezioni<br>Visualizza domand |

Il questionario è identificato da un numero, nell'esempio il 35, che servirà per la costruzione dell'url (come indicato a pag. 1-2)

|   | Titolo Questionario                       | Descrizione                         | Con<br>sezioni | Data inizio<br>validità | Data fine<br>validità | Stato |
|---|-------------------------------------------|-------------------------------------|----------------|-------------------------|-----------------------|-------|
| L | 35 Questionario di valutazione<br>(prova) | Questionario di valutazione (prova) | <b>V</b>       | 01/01/2011              | 31/12/2222            | Bozza |
|   | ŬSA                                       | ÚSA                                 |                |                         |                       |       |

#### Domande e risposte

Voce Inserisci domanda per inserire la/e domande, previa selezione della sezione di riferimento

|                             |                                        | ATENEO       | STUDENTI       | DIDATTICA      | RICERCA     | IMPRES |
|-----------------------------|----------------------------------------|--------------|----------------|----------------|-------------|--------|
| Gestione questiona          | ri                                     | Questional   | rio di valutaz | ione (prova)   |             |        |
| Modifica testata<br>Sezioni |                                        | Stato: Bozza |                |                |             |        |
| Domande                     | Inserisci domanda                      |              |                |                |             | (935   |
| Gestisci blocchi logici 🕨   | Modifica domanda<br>Visualizza domanda | 3            |                |                |             | a.v    |
| Ritorna                     | Duplica domanda                        | Posizione    | Se             | zione          |             |        |
|                             | Ordina domande                         | 1            | SE             | ZIONE DATI GEN | ERALI PROVA |        |
|                             |                                        |              |                |                |             |        |

I tipi di domande selezionabili sono i seguenti:

## Questionario di valutazione (prova)

|                   |                                                                                                    | 6    |
|-------------------|----------------------------------------------------------------------------------------------------|------|
| Posizione         | Sezione                                                                                                    |      |
| 1                 | SEZIONE DATI GENERALI PI                                                                                                    | ROVA |
|                   |                                                                                                    |      |
| Inserisci domanda | I: Scegli tipo domanda<br>Scegli tipo domanda<br>Domanda semplice<br>Scelta multipla: una risposta<br>Scelta multipla: più risposte possibili<br>Vero / Falso<br>Valutazione tabellare<br>Commento<br>Domanda da elenco |      |

Domanda semplice: domanda che prevede una risposta a testo libero

Scelta multipla: una risposta: domanda che prevede una sola risposta

Scelta multipla: più risposte: domanda che prevede la scelta di più risposte

Vero/falso: risposta tipo vero o falso

Valutazione tabellare: matrice di risposte

Commento: testo libero per inserire dei commenti nel questionario. I commenti sono dei testi descrittivi che compaiono nel modulo di compilazione e nella stampa ma a cui non è associata una risposta.

Domanda da elenco: elenco predefinito da cui scegliere la risposta

#### Domanda Scelta multipla

| Questionario                                          | o di valutazione (prova)             |                     |
|-------------------------------------------------------|--------------------------------------|---------------------|
| Stato: Bozza                                          |                                      |                     |
|                                                       | 6                                    |                     |
| Posizione                                             | Sezione                              |                     |
| 1                                                     | SEZIONE DATI GENERALI PROVA          |                     |
|                                                       | 77                                   |                     |
| Inserisci domanda<br>Testo domanda<br>A quale anno di | a: Scelta multipla: una risposta 💌 🧧 |                     |
| Testo Tooltip                                         | 4                                    | สเสเอด              |
| Anno di riferime                                      | nto 2010/11                          |                     |
| Marcare se campo<br>V                                 | o obbligatorio                       | *<br>6<br>6<br>6    |
| Testo scelta 1 prin                                   | no                                   | 🗌 risposta libera 🛍 |
| Testo scelta 2 sec                                    | condo                                | 🗌 risposta libera 🛍 |
| Aggiungi rispost                                      | a Conferma domanda Annulla           |                     |

Il flag **campo obbligatorio** rende la domanda obbligatoria: in fase di compilazione questa caratteristica sarà evidenziata dalla presenza di un asterisco (\*) e sarà definito un controllo sull'esistenza della risposta.

Il campo **Testo Tooltip** è un testo di aiuto che comparirà in fase di compilazione quando l'utente si sposterà col mouse sulla domanda in questione.

Il flag **risposta libera** farà inserire in fase di compilazione una casella di testo libero a fianco della risposta. Utilizzato per inserire dopo l'elenco di risposte un testo libero alternativo a tutte le scelte precedenti.

Tasto Aggiungi risposta consente di inserire ulteriori scelte.

Tasto Conferma domanda per confermare l'inserimento della domanda e relative risposte.

#### Domanda Valutazione tabellare

| Questionario di valu                         | tazione (prova)        |                 |               |    |
|----------------------------------------------|------------------------|-----------------|---------------|----|
| 51410. 80228                                 |                        |                 | 13            | an |
| Posizione                                    | Sezione                |                 | 64            |    |
| 1                                            | SEZIONE DATI GEN       | ERALI PROVA     |               |    |
|                                              |                        |                 | 12            |    |
| Inserisci domanda: Valutazi<br>Testo domanda | ione tabellare 👻       |                 |               |    |
| Soddisfazione dei servizi                    |                        |                 |               |    |
| Testo Tooltip                                |                        |                 | 41            |    |
| Testo di aiuto per la val                    | utazione tabellare     |                 |               |    |
| Marcare se campo obbligato                   | prio                   |                 |               |    |
| Testo riga 1 Alloggio                        | Û                      | Testo colonna 1 | Insufficiente | Û  |
| Testo riga 2 Trasporti                       | Û                      | Testo colonna 2 | Sufficiente   | Û  |
| Testo riga 3 Mensa                           | Û                      | Testo colonna 3 | Discreto      | 1  |
|                                              |                        | Testo colonna 4 | Ottimo        |    |
| Aggiungi riga Aggiung                        | i colonna Conferma don | manda Annulla   |               |    |

La logica dei pulsanti è la stessa della domanda a scelta multipla. La particolarità è che viene definita una griglia tabellare. E' possibile aggiungere righe / colonne. Il risultato in fase di compilazione è il seguente:

| Soddisfazione dei servizi |               |             |            |            |  |
|---------------------------|---------------|-------------|------------|------------|--|
|                           | Insufficiente | Sufficiente | Discreto   | Ottimo     |  |
| Alloggio                  | $\bigcirc$    | $\bigcirc$  | $\bigcirc$ | $\bigcirc$ |  |
| Trasporti                 | 0             | 0           | $\bigcirc$ | 0          |  |
| Mensa                     | 0             | 0           | 0          | 0          |  |

| ATENEO     | STUDENTI                          | DIDATTICA                  | RICERCA     | IMPR   | ESE               | <b>X</b> INTERNATIONAL           |
|------------|-----------------------------------|----------------------------|-------------|--------|-------------------|----------------------------------|
| Question   | nario di valutazio                | one (prova)                |             |        |                   |                                  |
| Stato: Boz | za                                |                            |             |        |                   |                                  |
|            |                                   |                            | 0           | all    | 2                 | 2 2 2 2 2 2 2                    |
| Posizione  | Sez                               | ione                       |             |        |                   |                                  |
| 1          | SEZ                               | IONE DATI GENE             | ERALI PROVA |        |                   |                                  |
|            |                                   |                            | 12          |        | 199994            |                                  |
|            |                                   |                            | X           |        |                   | 8/10001623000                    |
| Posizione  | Testo domanda                     | Tooltip                    | 0           | bbligo | Blocchi<br>logici | Tipo domanda                     |
| 1          | A quale anno di cors<br>iscritto? | o sei Anno di r<br>2010/11 | iferimento  | 2      |                   | Scelta multipla: una<br>risposta |
|            |                                   |                            |             |        |                   |                                  |

Le domande all'interno della sezione possono essere modificate, visualizzate, duplicate, cancellate

.

| Gestione questi  | iona | ri                                                                                                    |
|------------------|------|----------------------------------------------------------------------------------------------------|
| Modifica testata |      |                                                                                                    |
| Sezioni          | •    |                                                                                                    |
| Domande          | •    | Inserisci domanda<br>Modifica domanda<br>Visualizza domanda<br>Duplica domanda<br>Cancella domanda<br>Ordina domande |

#### Blocchi logici

Voce Inserisci blocco logico per inserire il blocco

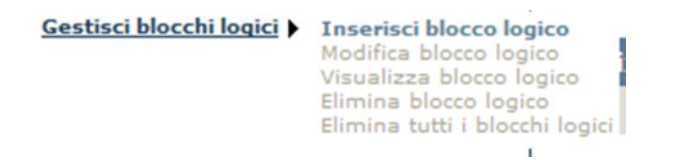

Sulla domanda può essere inserito un blocco logico specificando la domanda di inizio/fine blocco

Note per la gestione di un blocco logico:

- la gestione del flusso logico in un questionario va programmata soltanto alla fine, dopo aver costruito il questionario
- un blocco logico si può associare esclusivamente alle domande di tipo "Scelta multipla: una risposta" ed alle domande di tipo "Vero/falso"

Impostazione del blocco logico: ad ogni possibile risposta della domanda vanno associate tre informazioni:

- la prima domanda del blocco → la prossima domanda
- l'ultima domanda del blocco: da scegliere tra le domande successive alla prima domanda del blocco, tutt'al più può coincidere con questa; la prima domanda del blocco e l'ultima domanda del blocco identificano il blocco delle domande a cui si viene indirizzati dalla risposta alla domanda con il blocco
- la domanda successiva al blocco: da scegliere tra le domande successive all'ultima domanda del blocco; è la domanda che riprende il normale flusso del questionario

Non sono previsti blocchi logici innestati, ovvero in un blocco non si possono inserire domande con a loro volta associato un blocco logico.

Esempio di gestione dei blocchi logici. Supponiamo la seguente sequenza di domande:

| SEZIONE DATI GE<br>1. A quale anno di<br>primo | Corso sei iso | OVA<br>critto?(* | •)         |                     |          |
|------------------------------------------------|---------------|------------------|------------|---------------------|----------|
| secondo 💿                                      |               |                  |            |                     |          |
| 2. Soddisfazione a                             | nno di corso  | precede          | ente       |                     |          |
|                                                | Inst          | ufficient        | e Soddis   | facente Molto soddi | sfacente |
| Insegnamento                                   | $\bigcirc$    |                  | $\odot$    | 0                   |          |
| Esercitazioni                                  | $\odot$       |                  | $\odot$    | $\odot$             |          |
| Aule/attrezzature                              | $\odot$       |                  | $\bigcirc$ | O                   |          |
| Comunicazioni agli                             | studenti 🔘    |                  | $\bigcirc$ | Ô                   |          |
| 3. Soddisfazione d                             | ei servizi    |                  |            |                     |          |
| Insufficie                                     | nte Sufficien | te Discre        | eto Ottim  | 10                  |          |
| Alloggio 💿                                     | 0             | 0                | 0          |                     |          |
| Trasporti 💿                                    | $\odot$       | $\bigcirc$       | $\bigcirc$ |                     |          |
| Mensa 💿                                        | $\odot$       | $\odot$          | 0          |                     |          |
| 4. Note / suggerim                             | ienti         |                  |            |                     |          |
|                                                |               |                  |            |                     |          |

Alla domanda A quale anno di corso sei iscritto? Corrispondono i seguenti percorsi:

- Risposta primo → segue la domanda 4 (Note / suggerimenti)
- Risposta secondo → seguono domanda 2 (Soddisfazione anno di corso precedente) e seguenti.

Per modellare questa situazione si opera nel seguente modo:

- Inserire blocco logico dopo aver selezionato la domanda 1.
- Operare le seguenti selezioni:

| A quale anno di corso sei iso | ritto?                                   |                   |
|-------------------------------|------------------------------------------|-------------------|
| 6                             |                                          | 7 4               |
| Testo scelta 1 primo          |                                          | 🗌 risposta libera |
| Domanda inizio blocco         | Note / suggerimenti 👻                    |                   |
| Domanda fine blocco           | Note / suggerimenti 👻                    |                   |
| Domanda successiva al blocco  | Note / suggerimenti                      |                   |
| Testo scelta 2 secondo        |                                          | risposta libera   |
| Domanda inizio blocco         | Soddisfazione anno di corso precedente 👻 |                   |
| Domanda fine blocco           | Soddisfazione dei servizi                |                   |
| Domanda successiva al blocco  | Note / suggerimenti 👻                    |                   |
| Aggiungi risposta Conf        | erma domanda Annulla                     |                   |

In questo modo se venisse scelta la risposta **primo** verrebbero saltate le domande 2 e 3, viceversa se venisse scelta la risposta **secondo** verrebbero proposte tutte le domande previste.

## **Gestione del questionario**

La fase di gestione, dopo la scelta del questionario su cui operare, prevede le seguenti operazioni:

Modifica → Le operazioni descritte in fase di creazione struttura

Condividi gestione questionario →Abilita altri utenti a operare modifiche sul questionario creato

Preview → Visualizza un preview del questionario che si sta costruendo

Stampa **→** Stampa del questionario in un formato a scelta

Duplica → Duplica l'intero questionario con un titolo = al titolo originale + il testo (*duplicato*) Non vengono duplicati i blocchi logici

Cancella → Cancella il questionario selezionato

Autorizza **→** Definizione della popolazione a cui il questionario è rivolto

Pubblica / In bozza → II questionario nasce in stato bozza, per poter essere compilato deve cambiare lo stato da Bozza a Pubblicato (o da Con blocchi logici – se sono stati definiti dei blocchi logici – a Pubblicato). Un questionario pubblicato non può essere modificato: per poter modificare la struttura del questionario occorre riportarlo allo stato di bozza (selezionandolo e scegliendo il menù Pubblica / In bozza). Attenzione: se ci sono delle compilazioni lo stato del questionario non può essere modificato.

Crea Excel → Costruisce un file excel con le compilazioni presenti del questionario.

#### **Condivisione (fase facoltativa)**

Voce Condividi questionario, previa selezione del questionario da condividere

| Gestisci questionario           |
|---------------------------------|
| Modifica questionario           |
| Condividi gestione guestionario |
| Preview                         |
| Stampa                          |
| Duplica                         |
| Cancella                        |
| Autorizza                       |
| Pubblica/In bozza               |
| Crea excel                      |
| Ritorna                         |

Ogni utente potrà vedere solo i questionari da lui creati o quelli a cui è stato abilitato.

Con Inserisci utente il sistema dà la possibilità di abilitare alla gestione del questionario anche altri utenti

|                                                                          | ATENEO                              | STUDENTI       | DIDATTICA | RICERCA | IMPRESE | <b>₩</b> INTERNATI |  |
|--------------------------------------------------------------------------|-------------------------------------|----------------|-----------|---------|---------|--------------------|--|
| Gestisci condivisione questionario<br>Inserisci utente<br>Elimina utente | Questionario di valutazione (prova) |                |           |         |         |                    |  |
| Ritorna                                                                  | Scegli utente<br>Conferma In        | <br>Iserimento | vnnulla   |         | J.      |                    |  |
|                                                                          | Matricola                           | Cognon         | ne N      | ome     | Ruolo   | Tipo Utente        |  |
|                                                                          | 003944                              |                |           |         | ND      | OW                 |  |

# Autorizzazione (fase facoltativa, da utilizzare se il questionario sarà fruibile dall'area riservata)

Con l'autorizzazione si stabilisce che il questionario sarà compilabile dall'utente in area riservata (sotto login) e solo gli utenti del gruppo specificato avranno il diritto di compilarlo.

Un questionario senza autorizzazione è compilabile da qualsiasi utente in area pubblica.

La compilazione in area pubblica rende il questionario anonimo e dopo la compilazione l'utente non potrà modificare i dati inseriti

La compilazione in area riservata non rende il questionario anonimo e dopo la compilazione l'utente potrà modificare i dati inseriti o ripetere la compilazione

Voce Autorizza, previa selezione del questionario da autorizzare

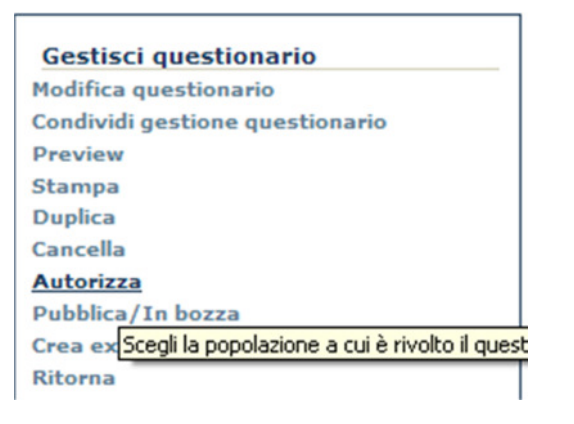

|                                                                                                    | ATENEO           | STUDENTI     | DIDATTICA              | RICERCA | IMPRESE |
|----------------------------------------------------------------------------------------------------|------------------|--------------|------------------------|---------|---------|
| Gestione autorizzazioni                                                                                                    | Questiona        | rio di valut | azione (prova          | )       |         |
| Inserisci autorizzazione<br>Modifica autorizzazione<br>Cancella autorizzazione<br>Abilita/Disabilita flusso autorizzativo<br>Ritorna | Inserisci autori | zzazione: S  | Scegli tipo autorizzaz | ione    |         |

Voce Inserisci autorizzazione per selezionare, da un elenco predefinito (per esigenze specifiche rivolgersi alla div. ISI), il gruppo di persone cui il questionario è rivolto (utenti che hanno il diritto di compilare)

Al momento attuale i gruppi gestiti per le autorizzazioni sono i seguenti:

Inserisci autorizzazione: -- Scegli tipo autorizzazione ---Scegli tipo autorizzazione Questionario rivolto al personale Questionario rivolto agli studenti Questionario compilabile da un elenco di utenti

Autorizzazione al personale:

| Inserisci autorizzazione: | Questionario riv | olto al personale 🗸 |
|---------------------------|------------------|---------------------|
| Scelta del ruolo          |                  | Scegli il ruolo     |
| Scelta dell'afferenza org | anizzativa       | Scegli la sede      |
| Conferma autorizzazion    | e Annulla        |                     |
|                           |                  |                     |
|                           |                  |                     |

E' possibile specificare Ruolo e/o Afferenza

Tasto **Conferma autorizzazione** per confermare l'inserimento.

Per inserire più autorizzazioni al personale (esempio più ruoli) inserire più autorizzazioni (una per ruolo).

Autorizzazione agli studenti:

| Inserisci autorizzazione:                 | Questionario rivol | lto agli studenti 👻                     |   |  |
|-------------------------------------------|--------------------|-----------------------------------------|---|--|
| Scelta della facoltà                      |                    | Scegli la facoltà                       | - |  |
| Scelta del tipo corso<br>Scelta del corso |                    | Scegli il tipo corso<br>Scegli il corso |   |  |
|                                           |                    |                                         |   |  |

E' possibile scegliere Facoltà e/o Tipo corso e/o Corso. Più scelte 🗲 più autorizzazioni.

Autorizzazione da elenco:

| Inserisci autorizzazione:  | Questionario com | pilabile da un elenco di utenti 👻                                                                                                    |      |  |  |  |
|----------------------------|------------------|----------------------------------------------------------------------------------------------------|------|--|--|--|
| Scelta della tabella con e | lenco matricola  | Scegli la tabella                                                                                                    | • 23 |  |  |  |
| Conferma autorizzazion     | e Annulla        | Scegli la tabella<br>Q_ACC_BIL_MOBINT_18_VW<br>Q_ACC_BIL_MOBINT_21_VW<br>Q_ACC_BIL_MOBINT_23_VW<br>Q_ACC_BIL_MOBINT_24_VW<br>Q_ACC_BIL_MOBINT_VW | S.   |  |  |  |

Scelta nel caso la popolazione debba essere individuata da una vista opportunamente costruita. Per questa scelta occorre prendere accordi con la Ripartizione Processi Gestionali che preparerà la vista di autenticazione.

Abilita / disabilita flusso autorizzativo:

permette di salvare la compilazione del questionario per l'applicativo "Sicurezza" intranet  $\rightarrow$  applicativi gestionali  $\rightarrow$  Sicurezza https://flux.units.it/sitedirectory/sicurezzaamm/MainTelerik.aspx

## Pubblicazione (fase obbligatoria)

| Titolo Questionario                       | Descrizione                            | Con<br>sezioni | Data inizio<br>validità | Data fine<br>validità | Stato |
|-------------------------------------------|----------------------------------------|----------------|-------------------------|-----------------------|-------|
| 35 Questionario di valutazione<br>(prova) | Questionario di valutazione<br>(prova) | <b>V</b>       | 01/01/2011              | 31/12/2222            | Bozza |
| USA                                       | USA                                    |                |                         |                       |       |

Con la pubblicazione lo stato del questionario passa da Bozza ad Attivo (=> compilabile e visibile da web)

Voce Pubblica/in Bozza, previa selezione del questionario da pubblicare

| Gestisci questionario           |
|---------------------------------|
| Modifica questionario           |
| Condividi gestione questionario |
| Preview                         |
| Stampa                          |
| Duplica                         |
| Cancella                        |
| Autorizza                       |
| Pubblica/In bozza               |
| Crea excel                      |
| Ritorna                         |
|                                 |

Lo stato del questionario dopo la pubblicazione è Attivo.

Stato Attivo

## **Compilazione (in area pubblica o riservata)**

L'utente compila il questionario in area pubblica o riservata a seconda della configurazione impostata nella fase 1 utilizzando i seguenti url di PROD:

https://apps.units.it/Sitedirectory/CompilazioneQuestionari/Default.aspx?QId=n (per la compilazione

#### **Questionari pubblici**

Compilabili da chiunque.

L'utente può solo compilare il questionario e, a fine compilazione, stampare la sua compilazione. Il sistema non salva l'identificativo dell'utente perciò non sarà possibile per l'utente recuperare e modificare o ristampare una precedente compilazione. Inoltre, essendo anonimo, non c'è alcun controllo che un utente non compili più volte il questionario.

#### Questionari autenticati

Compilabili dalla popolazione di utenti scelti nella fase Autenticazione della costruzione del questionario. Le operazioni possibili, abilitate dopo l'autenticazione dell'utente, sono:

Compila / Modifica → Compilazione del questionario, scelta possibile solo se non esiste già una precedente compilazione relativa all'utente autenticato / Modifica una compilazione precedente

Chiudi compilazione → Chiudi la compilazione: dopo questa operazione non sarà più possibile modificare / cancellare la compilazione. La stampa di una compilazione chiusa poterà la dicitura DEFINITIVA.

Stampa → Stampa / ristampa di una compilazione

Inoltra mail → Inoltra mail (v. sotto)

Autorizzazione del responsabile → operazione disponibile solo se, durante la fase di creazione, si è scelta l'opzione abilita flusso autorizzativo

Dopo aver chiuso la compilazione è possibile inoltrare una mail; il sistema invia due mail:

- mail alla casella di posta privata dell'utente (se presente nella banca dati istituzionale)
- mail a <u>questionario.studenti@units.it</u> (se questionario compilato dallo studente) mail a <u>questionario.dipendenti@units.it</u> (se questionario compilato dal dipendente

L'utente a fine compilazione può stampare il questionario in modo provvisorio (il questionario può ancora essere ricompilato => prc di compilazione ancora in corso) o definitivo (il questionario non è più modificabile => prc di compilazione concluso).

Per la consultazione delle caselle di posta <u>questionario.studenti@units.it</u> e <u>questionario.dipendenti@units.it</u> si prega di fare riferimento alla procedura precedentemente inviata agli uffici (file 98 Consultazione casella di posta.docx)

## Elaborazione dati questionari compilati

I dati relativi ai "questionari compilati" sono gestiti in un file Excel che sarà costituito da 2 fogli:

- Codifica delle domande
- Estrazione compilazioni

Nella gestione dell'output, la procedura associa un numero identificativo ad ogni domanda in base alla seguente logica:

x.y.z

dove

x = numero della sezione

y = numero della domanda

Z = numero possibili risposte alla stessa domanda

Il foglio Codifica delle domande contiene le decodifiche di tutti i numeri identificativi delle domande (numero e testo relativo alla domanda)

Il foglio Estrazione compilazioni contiene i record con i dati dei questionari compilati (N questionari compilati => N righe foglio Excel) articolato in tante colonne quante sono le domande del questionario con l'informazione sullo stato della stampa (provvisoria/definitva).

NB il questionario con compilazioni non può essere modificato né a livello di struttura né a livello di risposte date

|     | Titolo Questionario                                    | Descrizione                                         | Con<br>sezioni | Data inizio<br>validità | Data fine<br>validità | Stato               |
|-----|--------------------------------------------------------|-----------------------------------------------------|----------------|-------------------------|-----------------------|---------------------|
| 1.1 | 25 questionario Mobilità in<br>uscita - ISEP 2012/2013 | questionario Mobilità in<br>uscita - ISEP 2012/2013 |                | 01/01/2011              | 31/12/2011            | Con<br>compilazioni |